# How to Download Skype for Windows 10 and 11

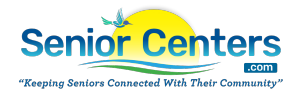

| 1 Navigate to <u>https://www.google.com/</u>                                                  |
|-----------------------------------------------------------------------------------------------|
| <b>2</b> Click this field.                                                                    |
| Google Search I'm Feeling Lucky<br>See how Google AI is helping firefighters detect wildfires |
| <b>3</b> Type "skype"                                                                         |

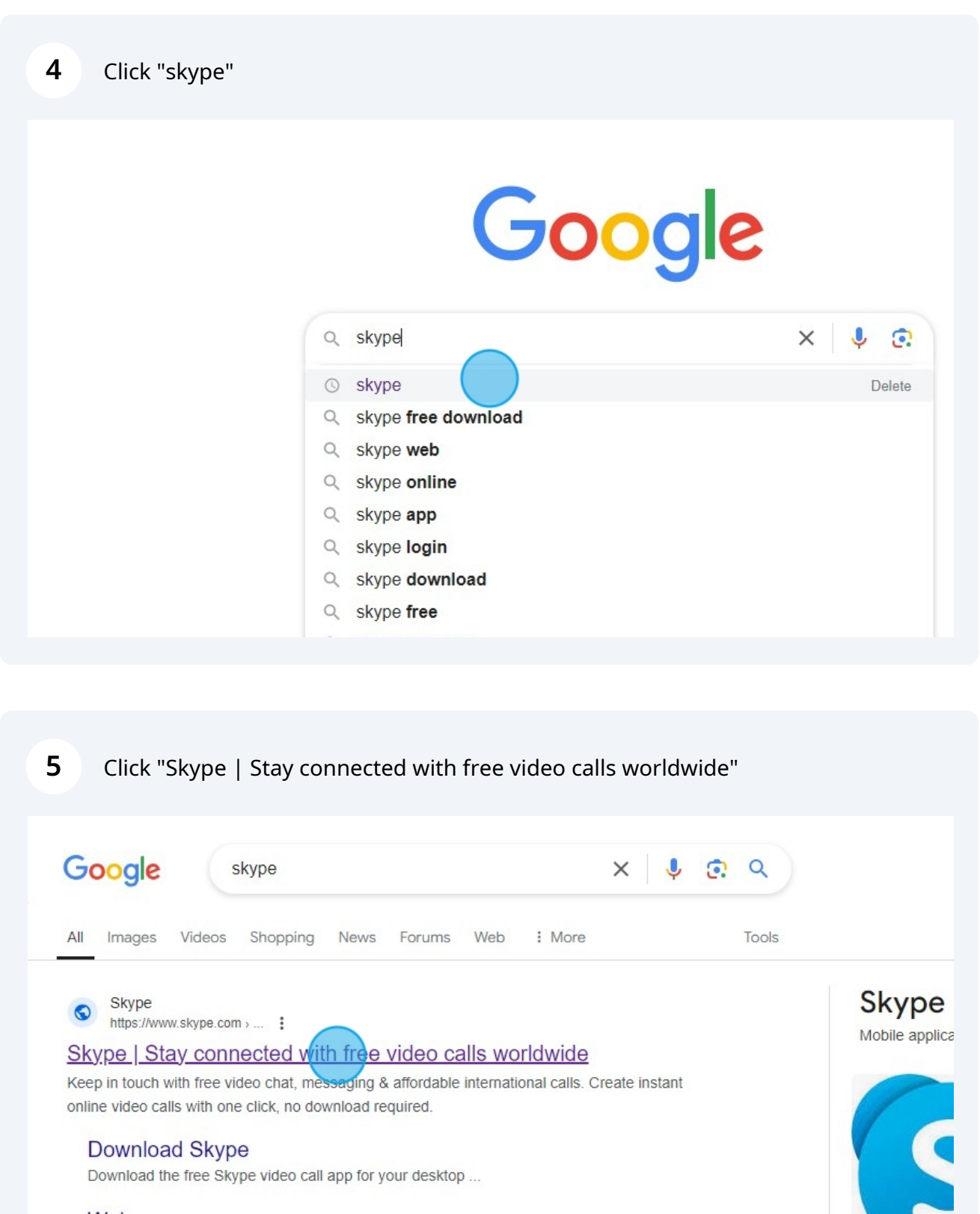

Web

Enjoy the full effortless Skype experience from your browser ...

#### Make international calls ...

Dial numbers internationally with Skype's low cost rates. Reach ....

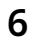

Click "Downloads"

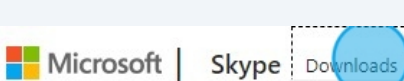

Skype to Phone

Skype Number

Features Pro

S

# Celebrating Skype's 20 Year Journey

Embrace a legacy of communication as Skype marks two decades of connecting hearts across borders to bring smiles and, enabling conversations that transcend miles. Join the global celebration of human connections that have shaped our world.

## Click here.

7

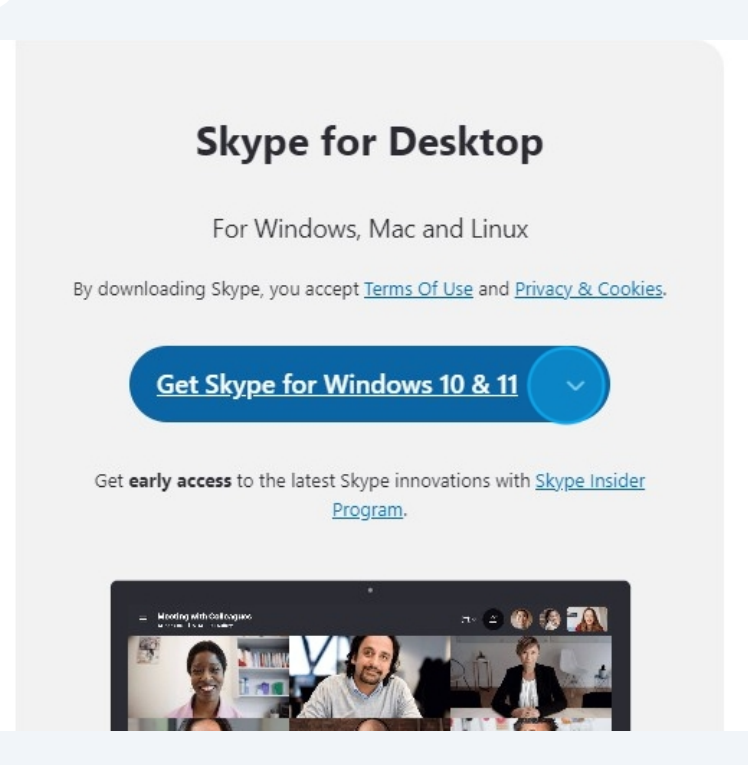

## Skype for N

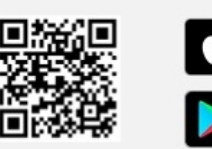

Available for Android a

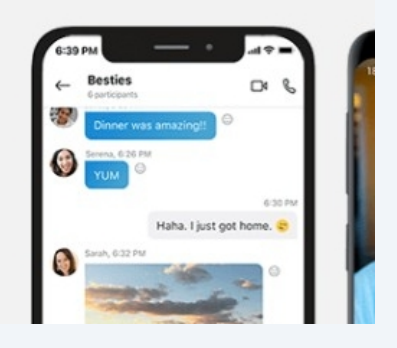

8 Click "Get Skype for Windows"

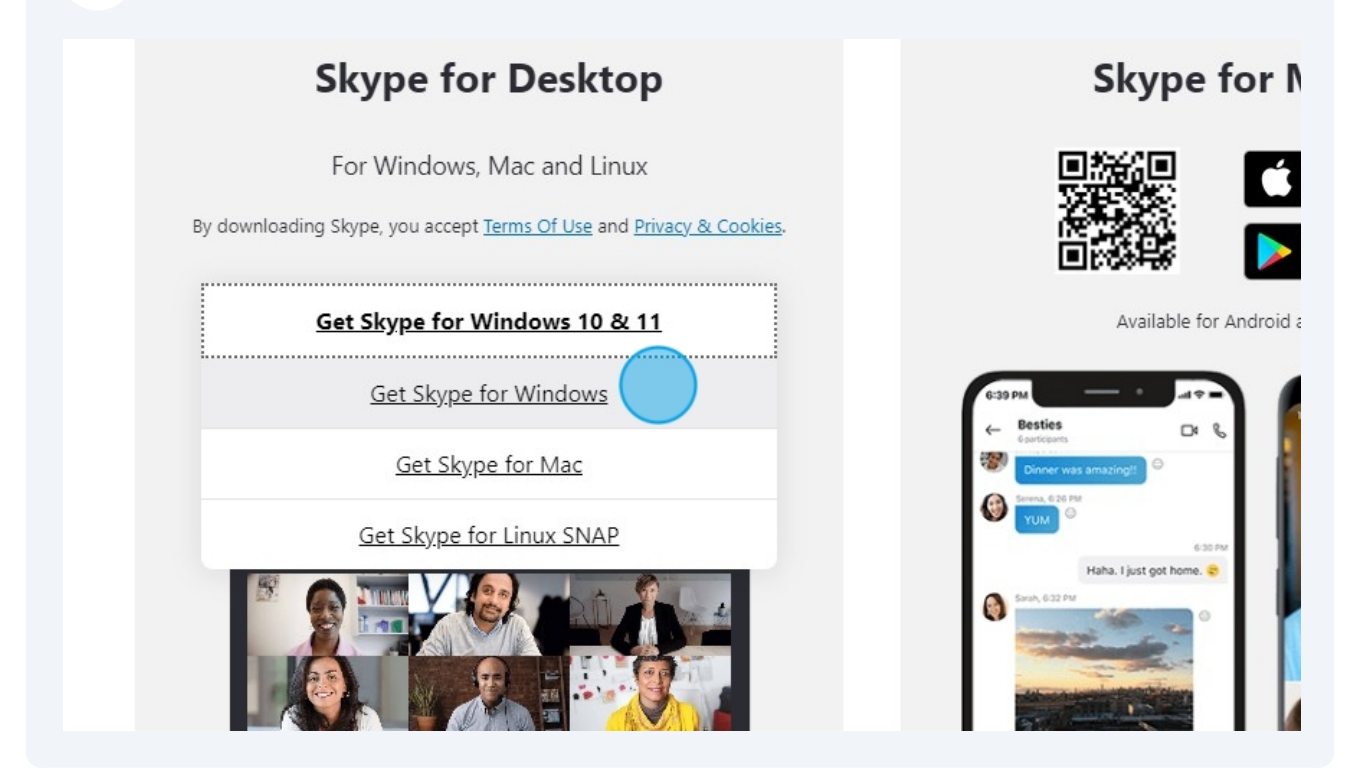

**9** Click "Downloads" in the top right corner of your browser

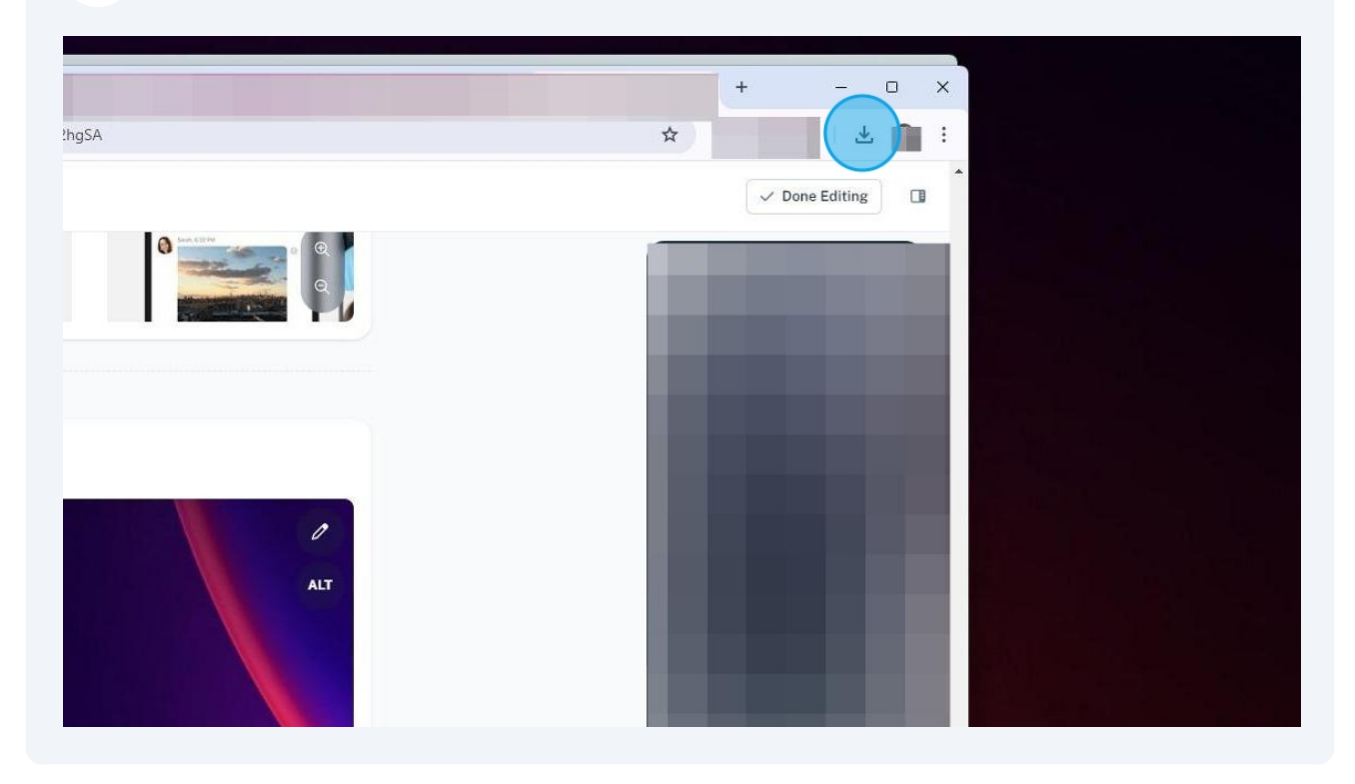

**10** Click on the skype file in the downloads.

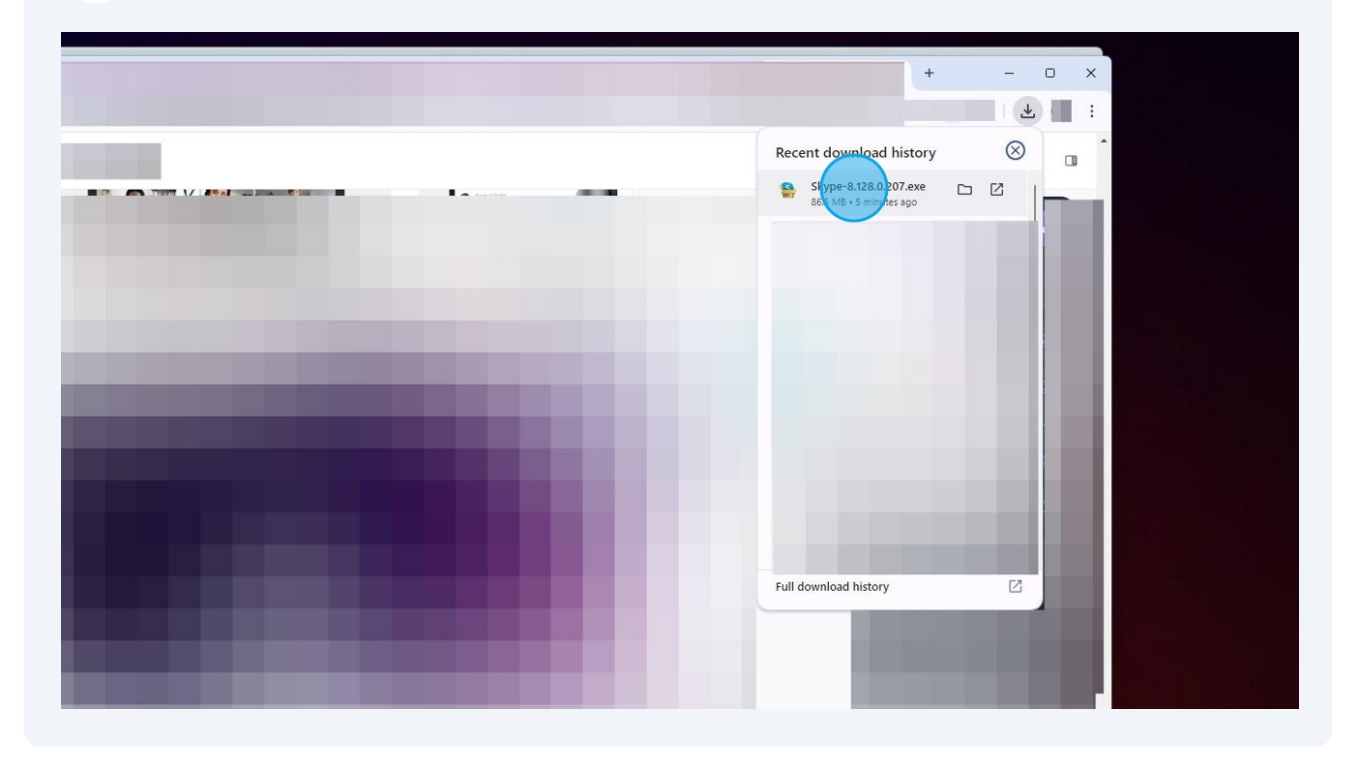

**11** After letting it download this popup will open in your browser. Here we can login with our outlook login. Or we can create a new account. In this guide we will create a new account. So we press "Create one!" next to "No account?".

| Welcome to Skype<br>By continuing you agree to the <u>Terms of use</u> and<br><u>privacy statement</u> |  |
|----------------------------------------------------------------------------------------------------|--|
| Skype name, email or phone                                                                             |  |
| Next                                                                                                   |  |
| No account? Greate one?                                                                                |  |
|                                                                                                    |  |
|                                                                                                    |  |

5

Here you will click "Enter your email, phone, or Skype."

| Skype |                                 |      | - 0  | × |  |
|-------|---------------------------------|------|------|---|--|
| •     | Microsoft                       |      |      |   |  |
| Sig   | <b>jn in</b><br>ntinue to Skype |      |      |   |  |
| Ema   | il, phone, or Skype             | )    |      | _ |  |
| No a  | ccount? Create one!             |      |      |   |  |
|       |                                 | Back | Next |   |  |
|       |                                 |      |      |   |  |
|       | 🔍 Sign-in options               |      |      |   |  |

#### Click "Create one!" to create a new account

| <br>Зкуре                                              |                     | - u         | ~ |  |
|--------------------------------------------------------|---------------------|-------------|---|--|
| Microsoft                                              |                     |             |   |  |
| Sign in<br>to continue to Skype                        |                     |             |   |  |
| That Microsoft account do<br>account or get a new one. | oesn't exist. Enter | a different |   |  |
| skypeemail123                                          |                     |             |   |  |
| No account? create one!                                |                     |             |   |  |
|                                                        | Back                | Next        |   |  |
|                                                        |                     |             |   |  |
| 🔍 Sign-in options                                      |                     |             |   |  |
|                                                        |                     |             |   |  |

**14** Enter an email here or press use phone number instead either way works.

| 9<br>1 | Skype                                                                         | - 0  | × |  |
|--------|-------------------------------------------------------------------------------|------|---|--|
|        | Microsoft                                                                     |      |   |  |
|        | Create account                                                                |      |   |  |
|        | skype@123.com<br><u>Use a phone number instead</u><br>Get a new email address |      | - |  |
|        | Back                                                                          | Next |   |  |
|        |                                                                               |      |   |  |
|        |                                                                               |      |   |  |

## **15** After doing either method click "next"

| Create account         |      |      |  |
|------------------------|------|------|--|
| +1 ~ 22222222          | 22   |      |  |
| Use your email instead |      |      |  |
|                        |      |      |  |
|                        | Back | Next |  |
|                        |      |      |  |
|                        |      |      |  |
|                        |      |      |  |
|                        |      |      |  |
|                        |      |      |  |
|                        |      |      |  |

**16** Click not now to skip uploading a profile picture for now.

| Upload Photo |  |
|--------------|--|
| Add Image    |  |
| Continue     |  |
| Not now      |  |
|              |  |
|              |  |
|              |  |

Now you are all logged in and you can close the app at any time.

|                            | ×             |
|----------------------------|---------------|
| ome!                       |               |
| n Wahl                     | Share profile |
| actions to get you started |               |

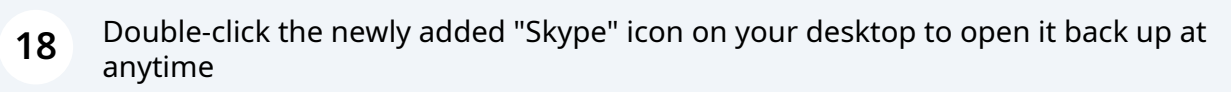

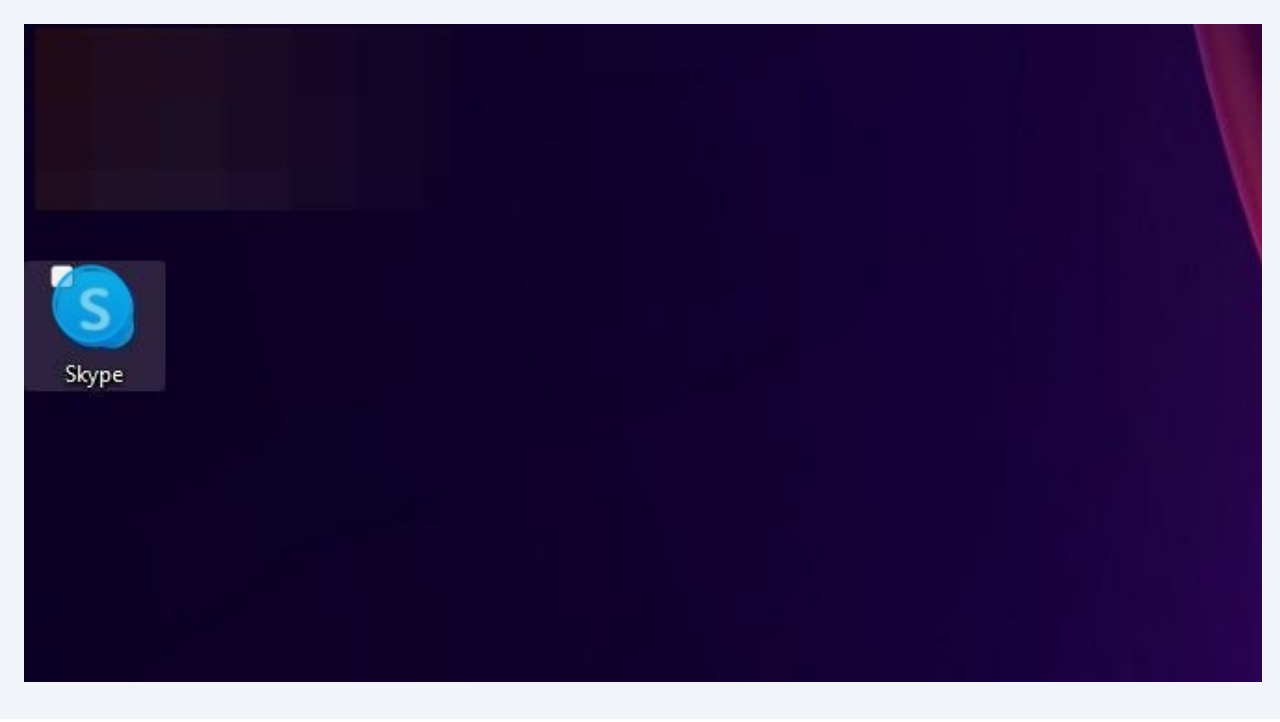

## **19** Inside the desktop application we can click "calls"

|                    | Set a status     |          | Q            | 1    |
|--------------------|------------------|----------|--------------|------|
| Q Pec              | ople, groups, me | essages  | Ŧ            |      |
| <b>50</b><br>Chats |                  | Contacts | (S)<br>Today |      |
| All                | Chats            | Channels | B            | Here |
|                    |                  |          |              |      |
|                    |                  |          |              |      |
|                    |                  |          |              |      |
|                    |                  |          |              |      |
|                    |                  |          |              |      |

20 Click "Meet Now" after clicking calls.

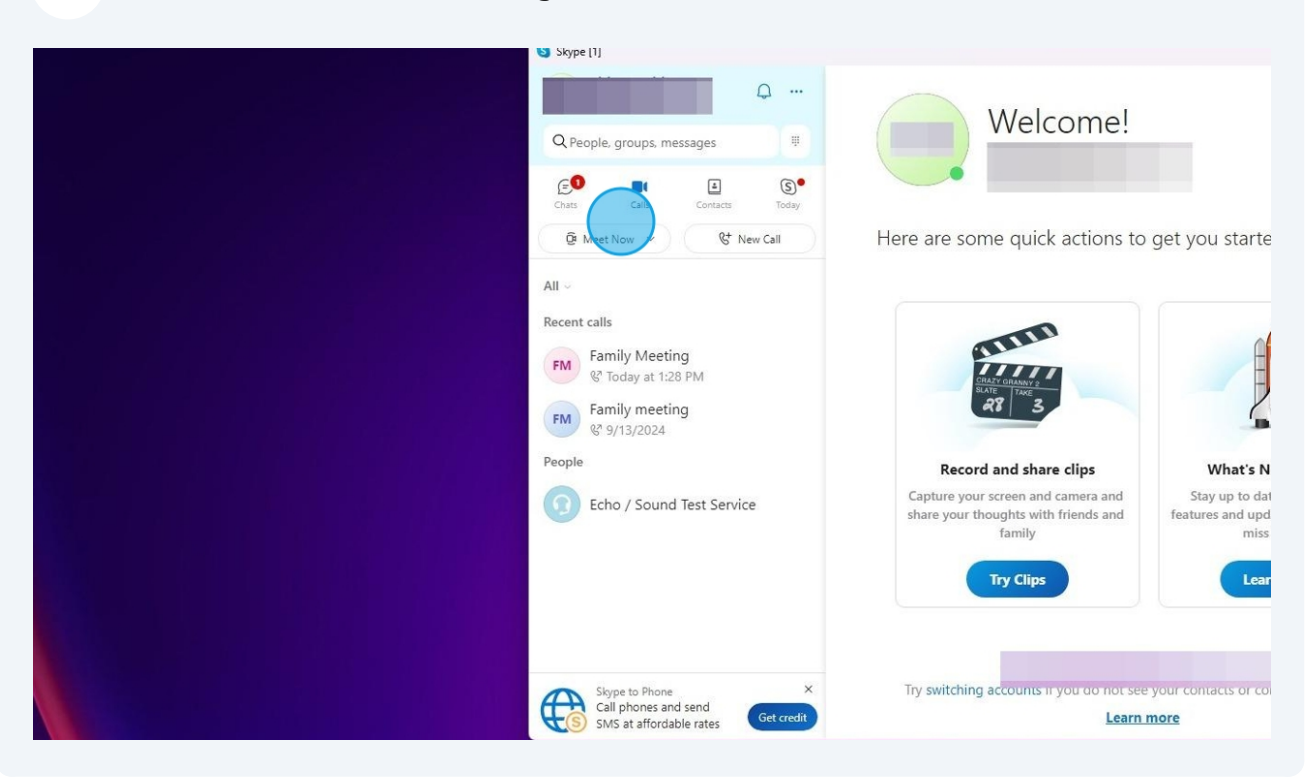

#### 21 Click host a meeting

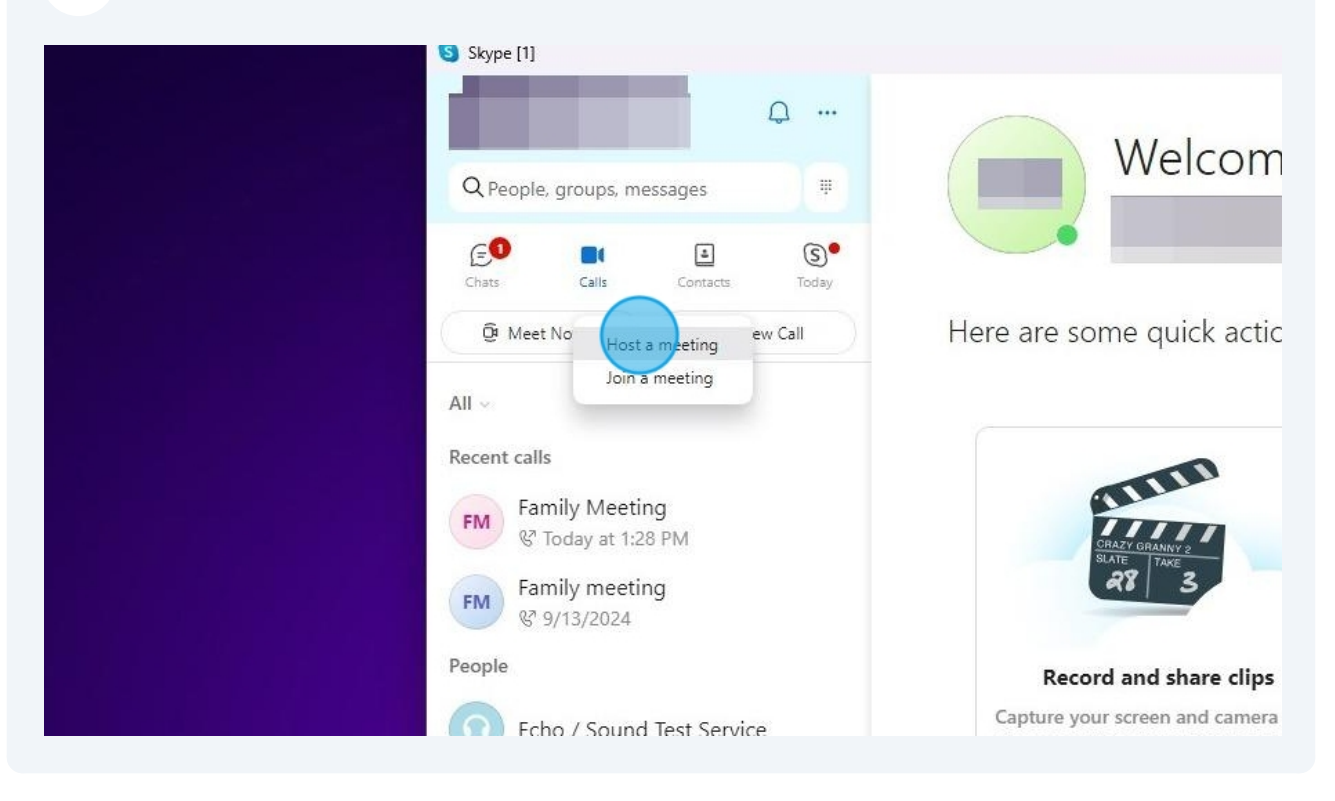

#### 22 Enter the name of the meeting.

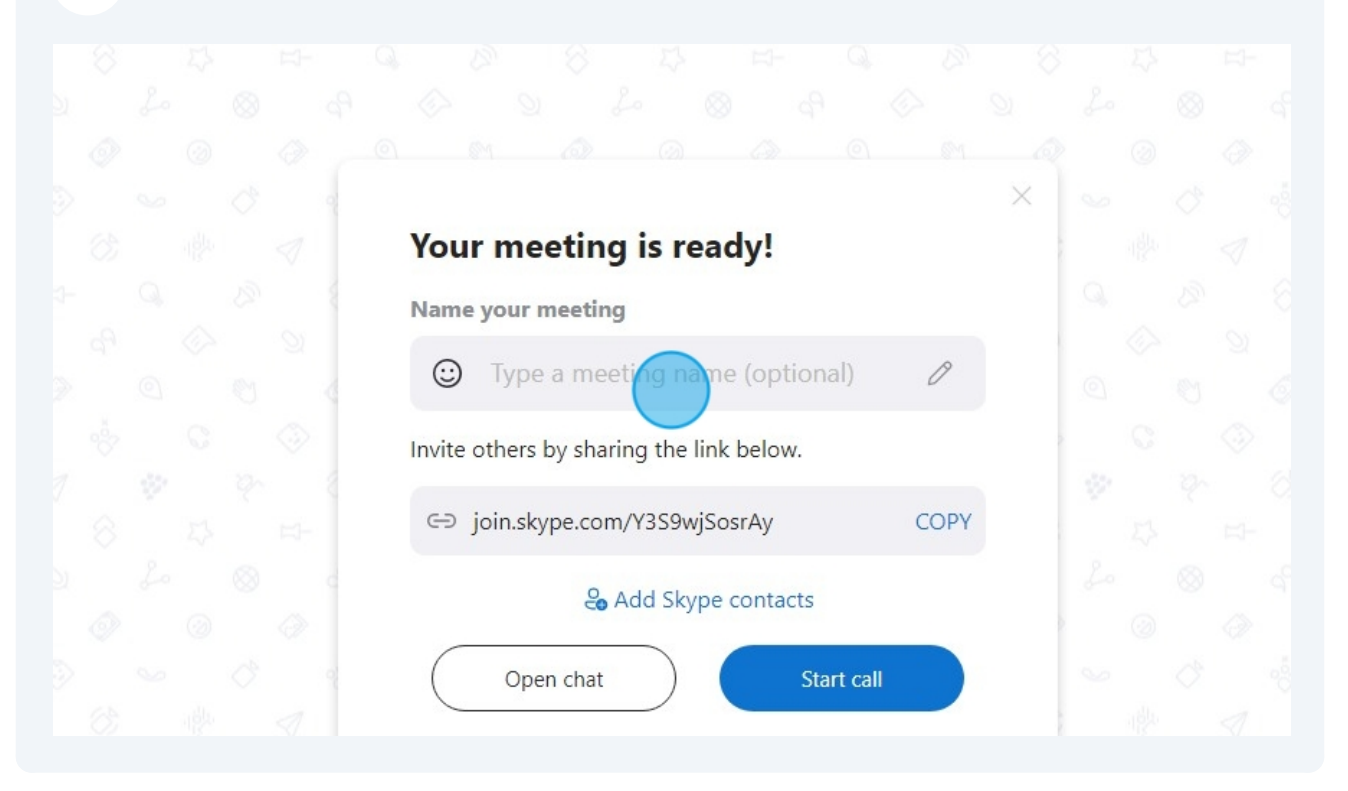

23 Click "Copy invite link" to copy the link to join. Send this link to anyone you want to join.

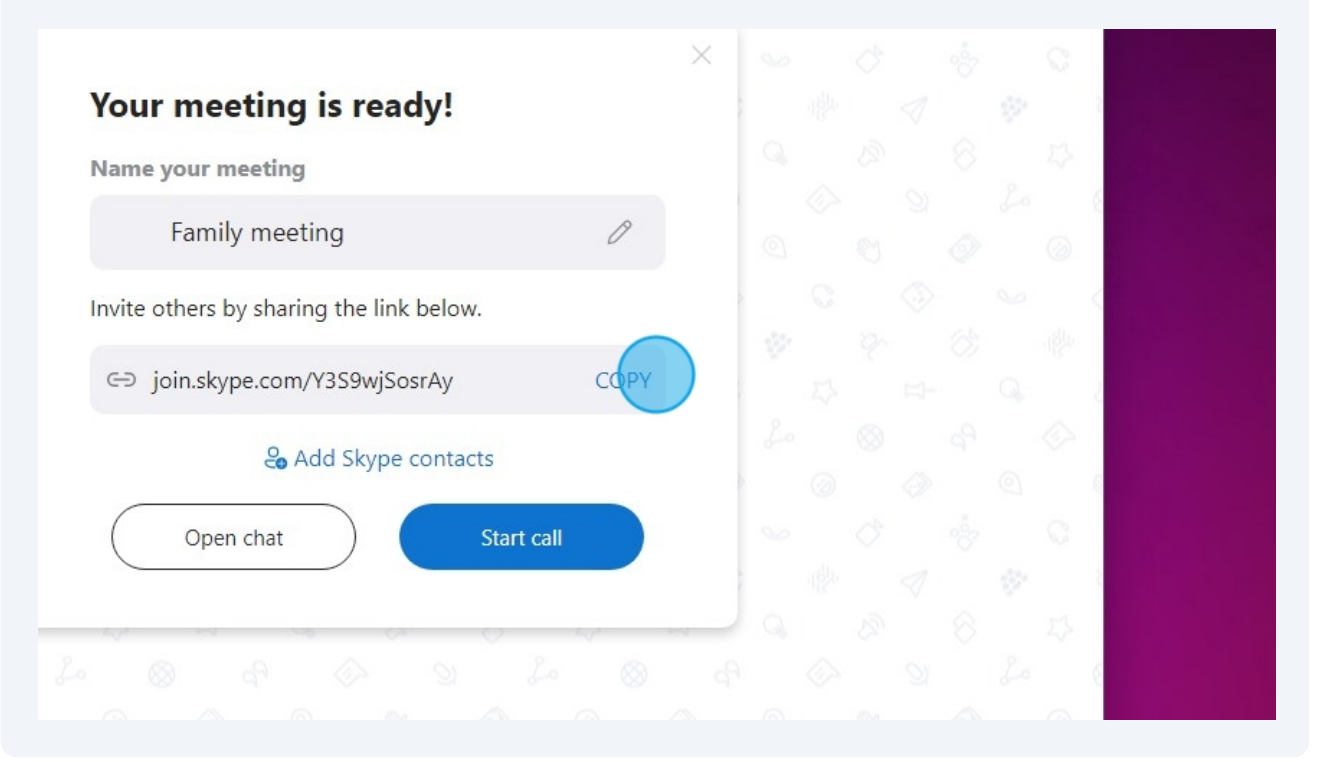

#### 24 Click "Start call" to begin

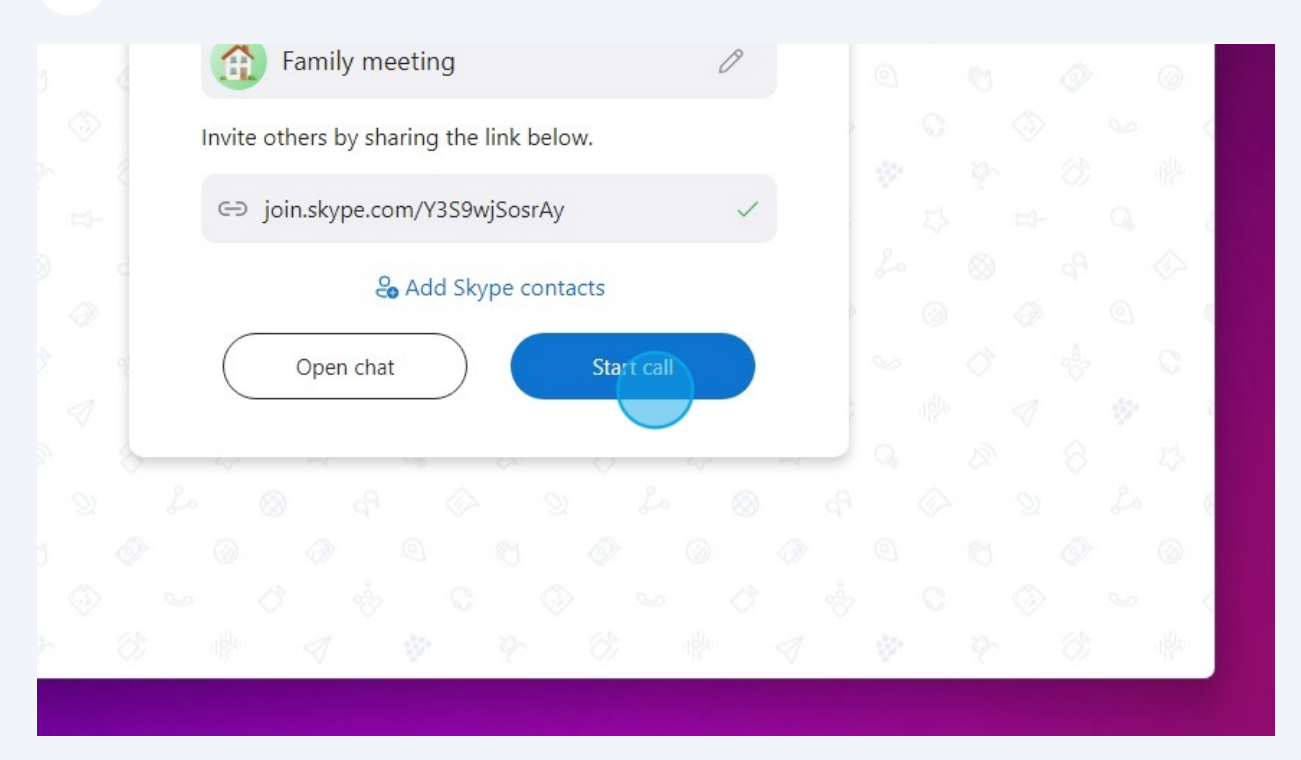

### 25 Click the mic button to "Mute" or "Unmute" your mic

|        |                           |              | Waiting for other | rs to join |           |                   |                 |
|--------|---------------------------|--------------|-------------------|------------|-----------|-------------------|-----------------|
| Record | <b>es</b><br>Participants | G<br>Twincam | ()<br>^ by ^      |            | )<br>Chat | ↑<br>Share screen | C<br>Raise Hanc |
|        |                           |              |                   |            |           |                   |                 |
|        |                           |              |                   |            |           |                   |                 |
|        |                           |              |                   |            |           |                   |                 |

26 Click the camera icon to "Turn video off" or "Turn video on"

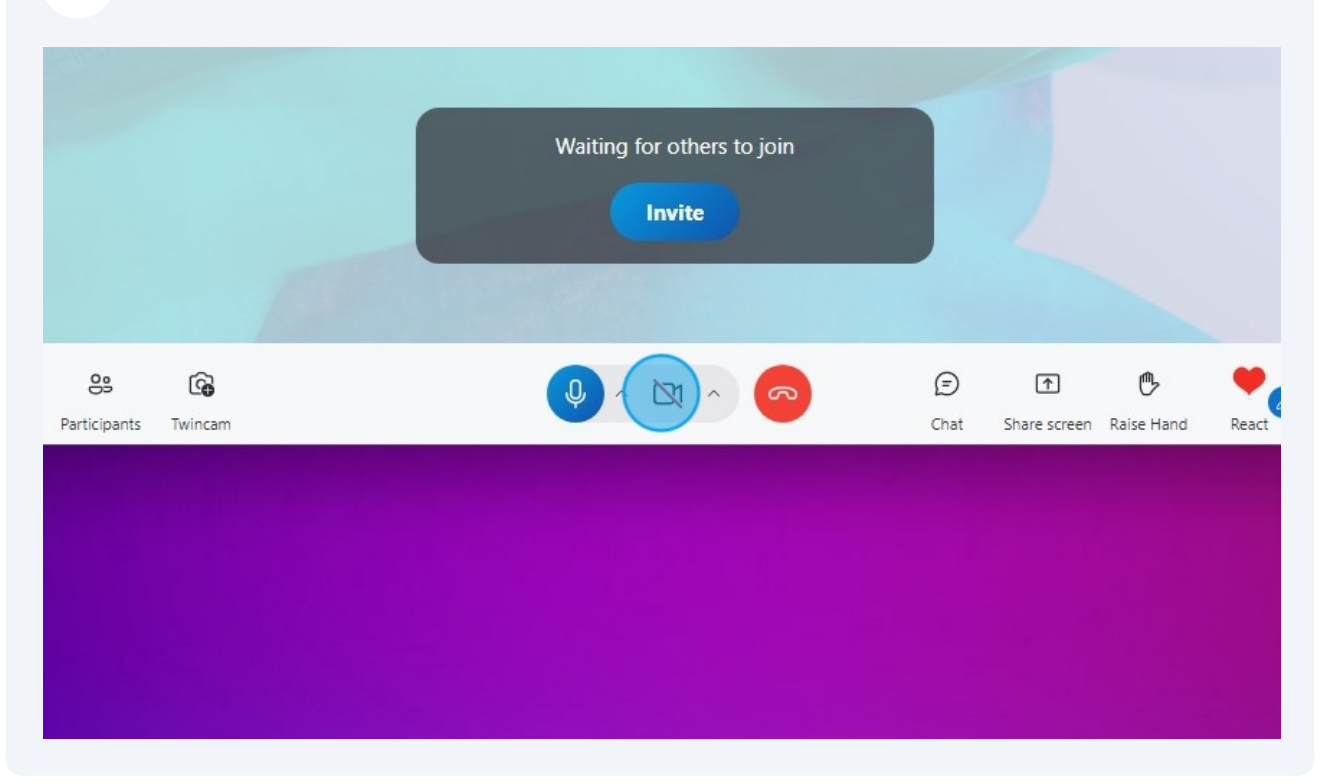

### See if anyone has joined by pressing participants

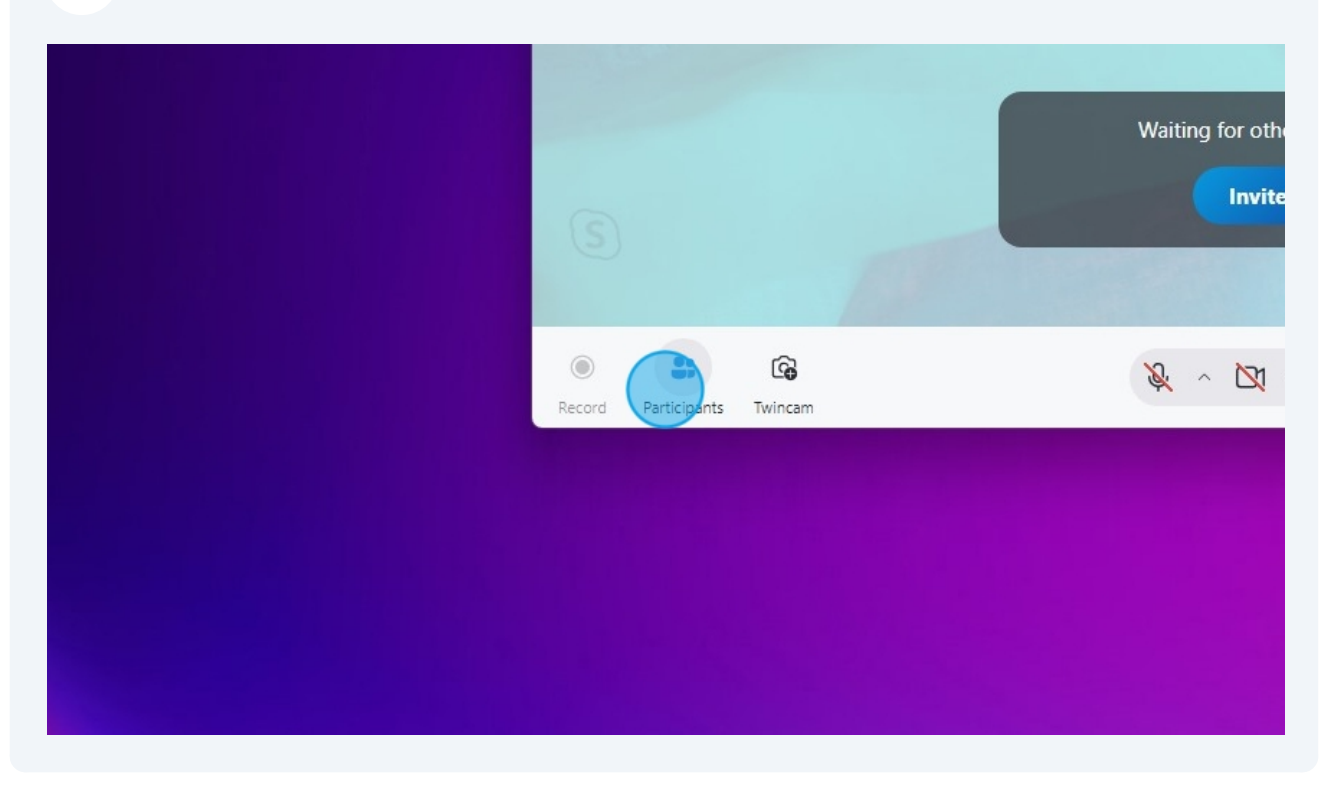

**28** Here you can also find the shareable link again if you need it again.

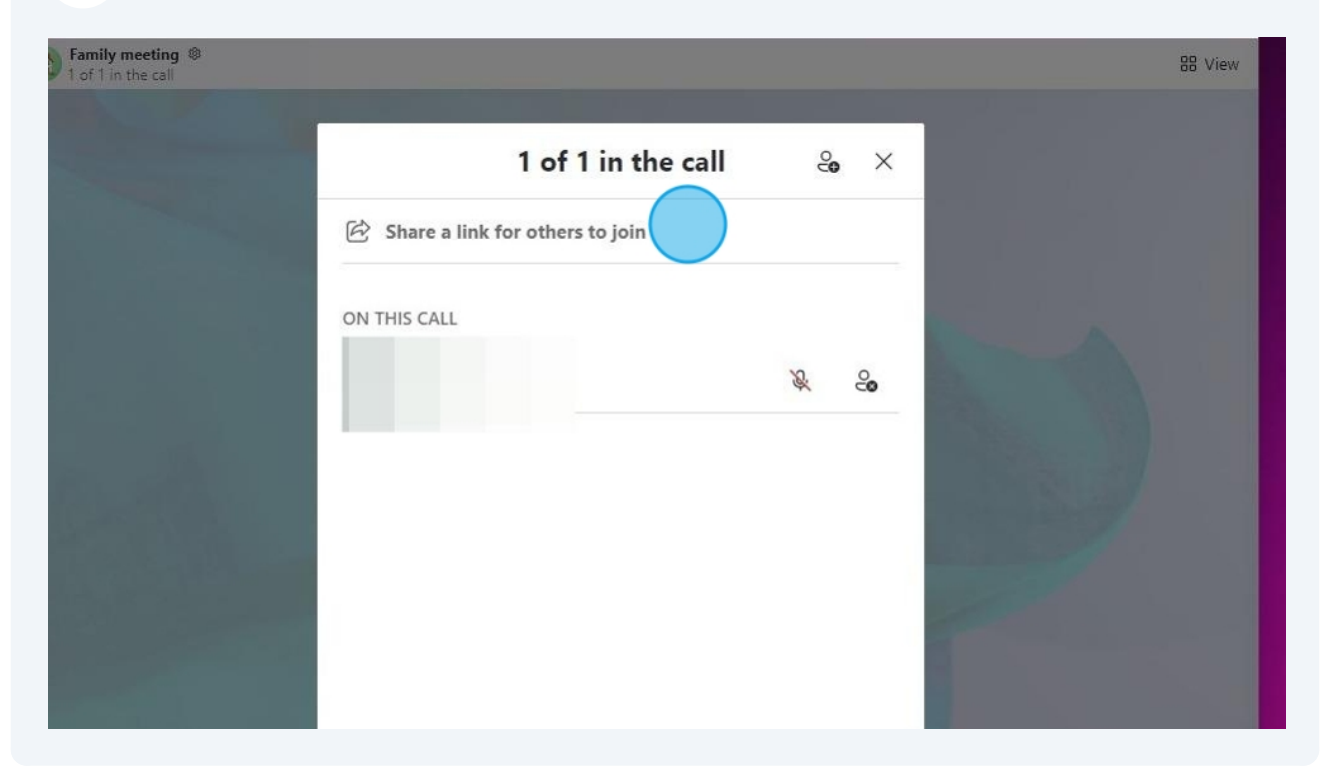

**29** Ensure "Allow joining via link" is checked which is indicated by a blue switcher next to the allow joining via link.

|                         | Family meeting                                           |                                 |
|-------------------------|----------------------------------------------------------|---------------------------------|
|                         | G⇒ Allow joining via link                                |                                 |
|                         | Allow joining for guest users                            |                                 |
|                         | Copy to clipboard<br>https://join.skype.com/Y3S9wjSosrAy |                                 |
|                         | 🖂 Email                                                  |                                 |
| nd Participants Twincam | x ~ x ~ ~                                                | Chat Share screen Raise Hand Re |
|                         |                                                          |                                 |

**30** Click "Email" to automatically be redirected to share the link by email.

|             | O Allow joining for guest users                            |   |
|-------------|------------------------------------------------------------|---|
|             | Copied to clipboard<br>https://join.skype.com/Y3S9wjSosrAy |   |
| S A         | Email                                                      |   |
| <u>م</u> یو | <b>x</b> ~ <b>x</b> ~ <b>a</b>                             | £ |

**31** Click the chat icon to chat with anyone in the meeting.

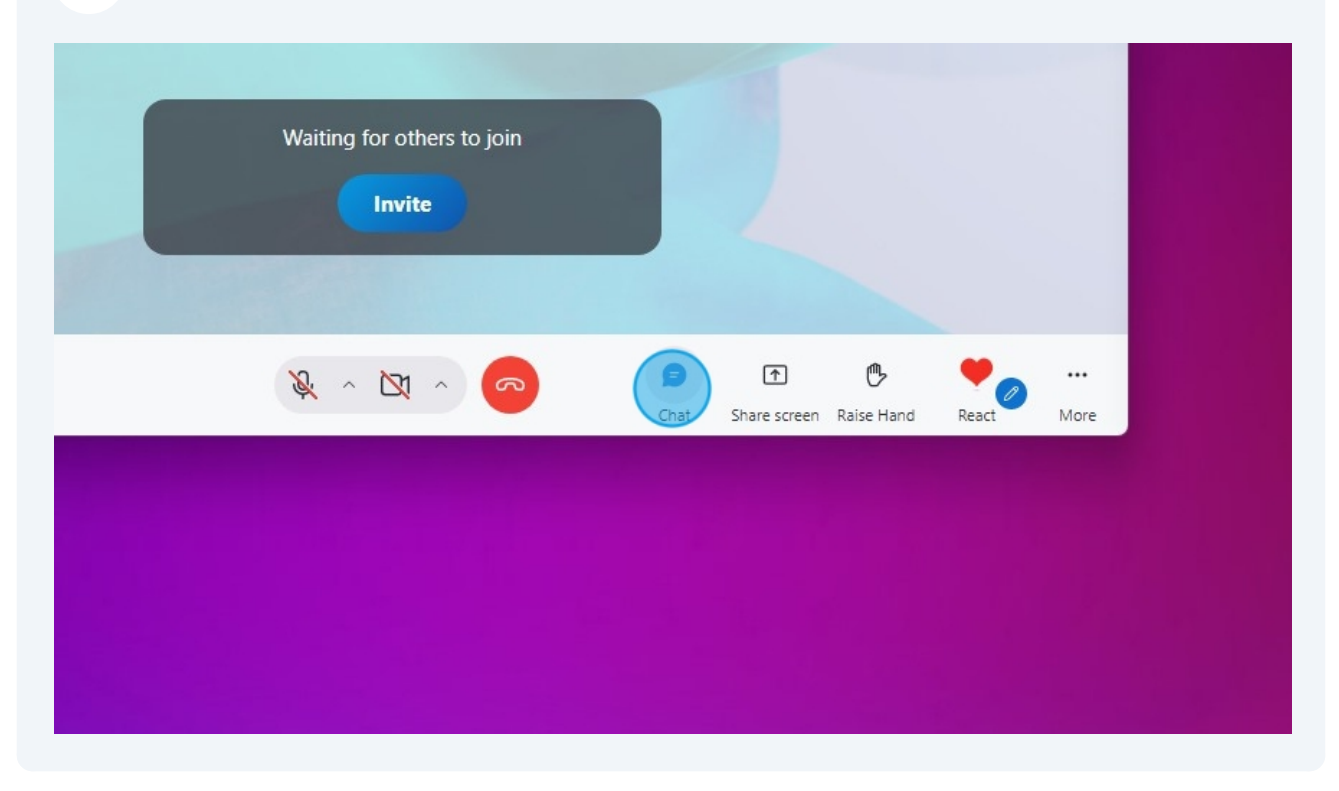

### **32** Click "Share screen" to show others what is on your screen.

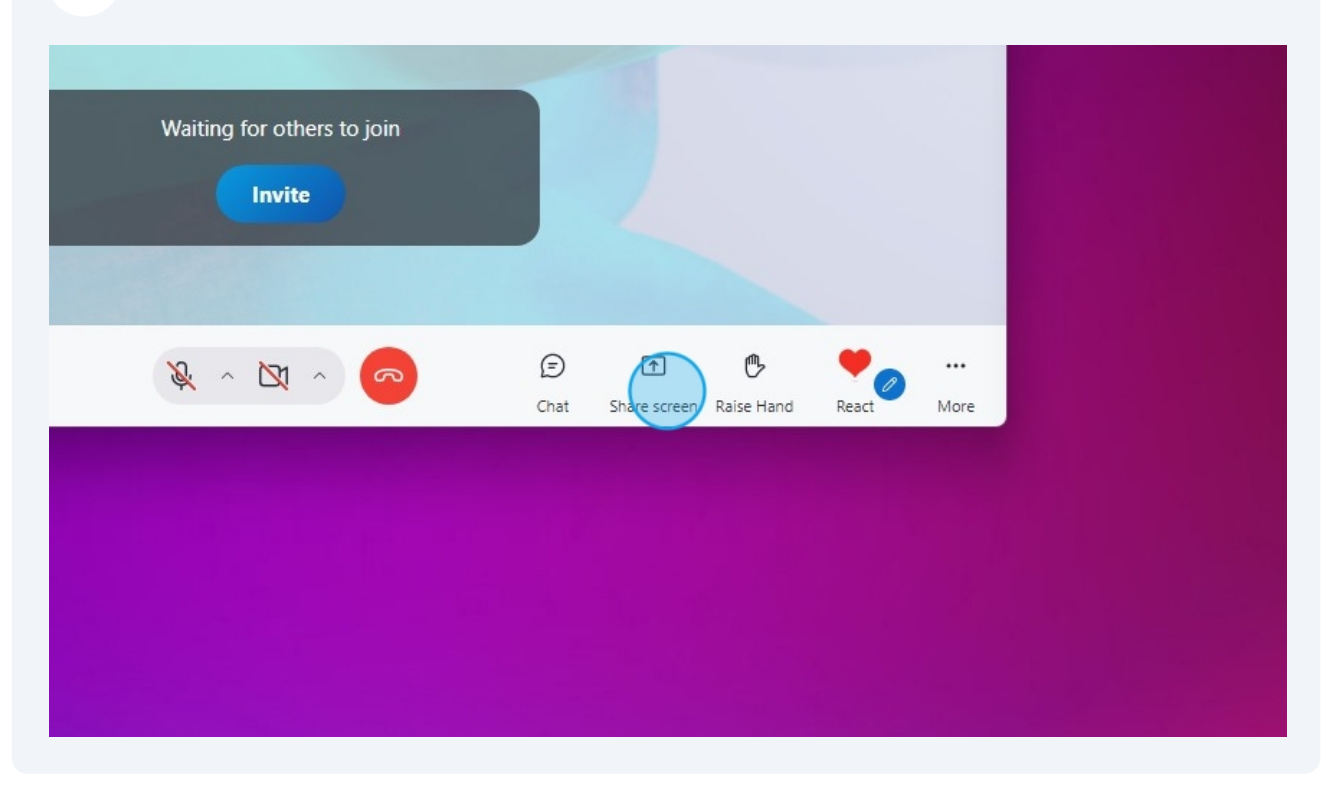

**33** After pressing share screen you will see a bunch of options. Just click the screen you want to show other people.

| Skype [1] | eting ®<br>: call         |                                                                                                 |                         |                             |
|-----------|---------------------------|-------------------------------------------------------------------------------------------------|-------------------------|-----------------------------|
|           |                           | Choose scree                                                                                    | en to share             |                             |
|           | Desktop                   | Window                                                                                          |                         |                             |
|           |                           |                                                                                                 |                         |                             |
|           | Generic PnP Monitor       | Skype [1]                                                                                       | ChatGPT - Google Chrome | Screen Recordings           |
|           |                           | 9 comptor   -   0   x     1   0   0   -   5   0   -     b   com   -   -   5   0   -   -   0   1 | Preview unavailable     | Preview unavailable         |
|           | Dell XPS 17 SHP1517 Displ | Snipping Tool                                                                                   | Vo - Excel              | • /* 1. Ensure the button t |
|           |                           |                                                                                                 |                         |                             |

**34** And then press start sharing. Turn on share computer sound if you want them to watch a video or hear your computer audio with you as you share your screen. Otherwise they will just hear you talk and not your computer audio.

| Preview unavailable      | Preview unavailable<br>ChatGPT - Google Chrome | Preview unavailable<br>Chat   Art Department - Lo |             |  |
|--------------------------|------------------------------------------------|---------------------------------------------------|-------------|--|
| Share computer<br>Cancel | sound Start sharing                            | Chat Share screen Raise Hand                      | React More  |  |
|                          |                                                |                                                   | NEGLE INDIE |  |

#### 35 Click "Open recent chats"

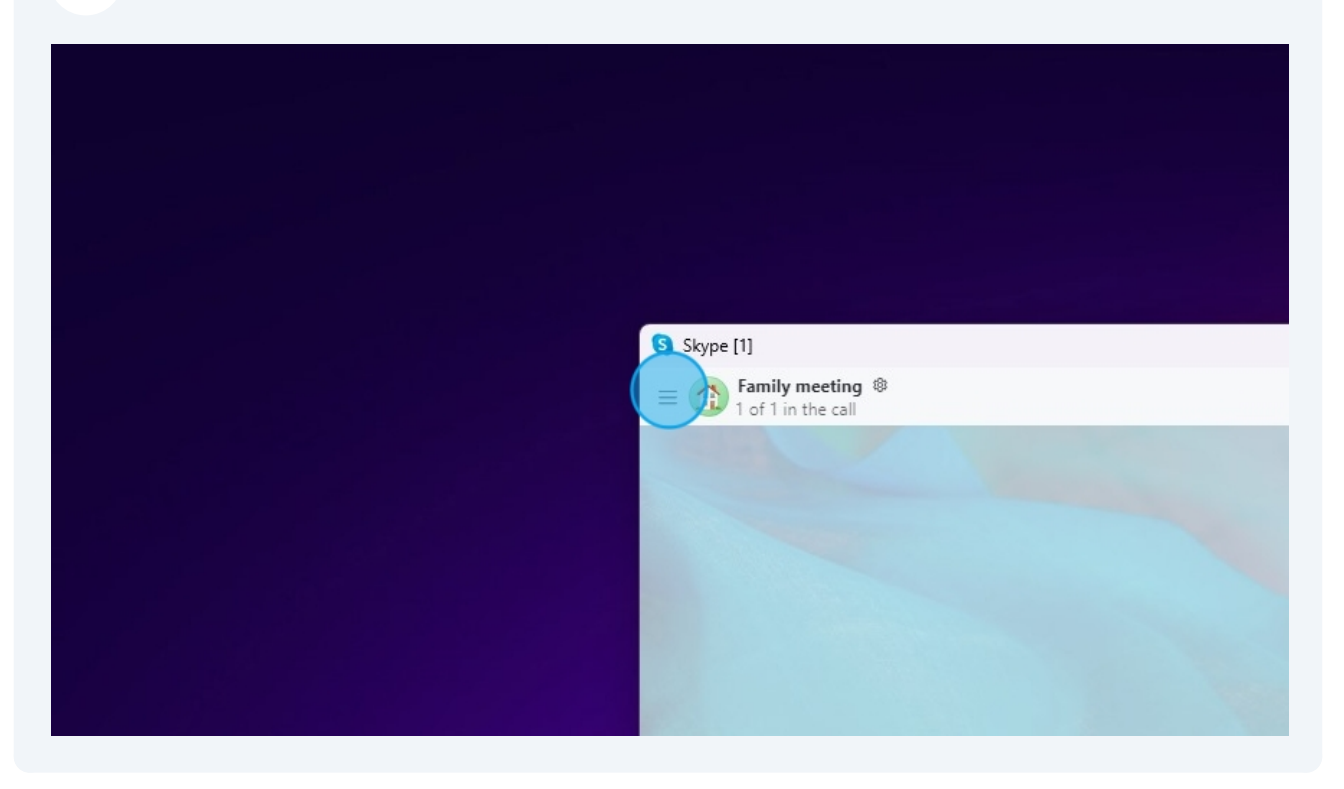

**36** Click "More Options" to troubleshoot audio not working.

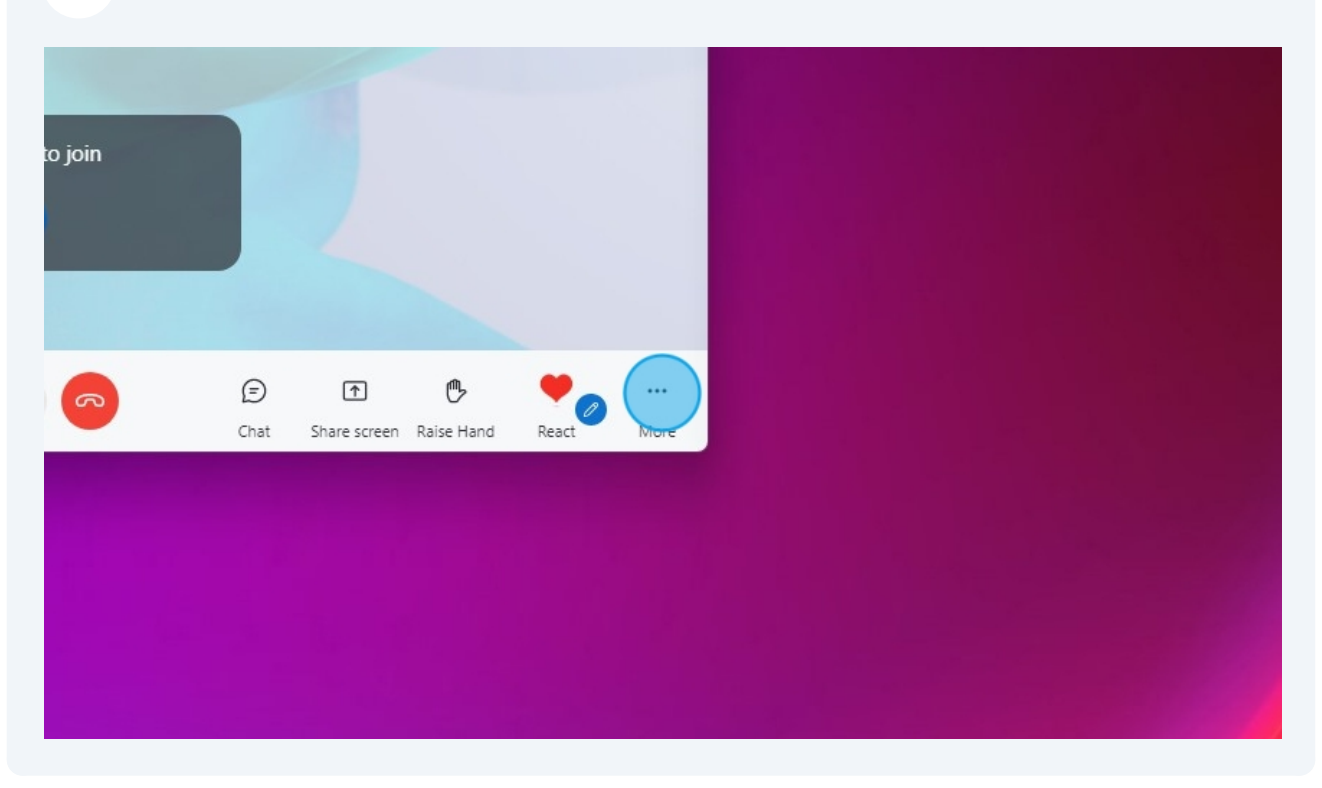

### **37** After pressing this you can press "Audio and Video Settings"

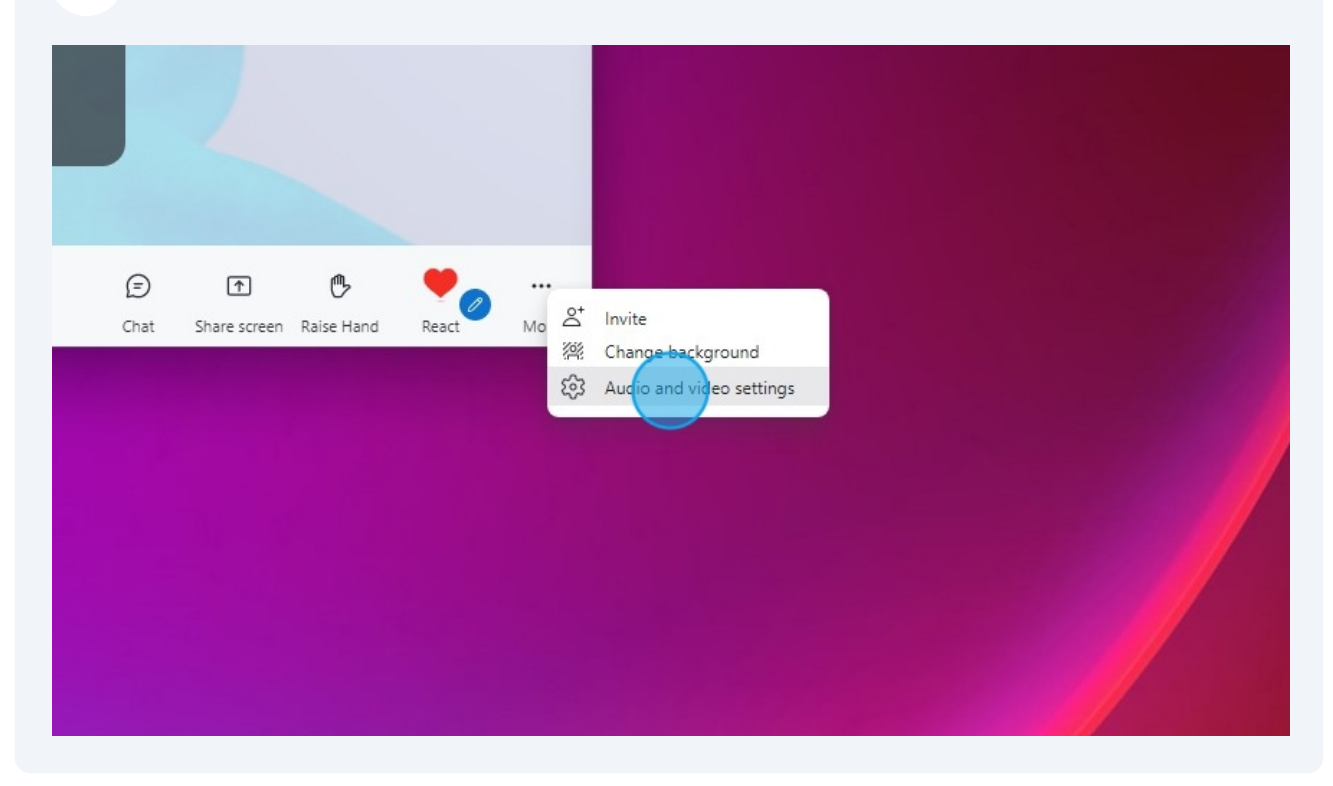

#### Inside of Audio and Video Settings

| Change background                                                                                                    |                  |
|----------------------------------------------------------------------------------------------------|------------------|
|                                                                                                    |                  |
| Webcam set Webcam set |                  |
| AUDIO Dismiss                                                                                                    |                  |
| Microphone Microphone Array (Intel®                                                                                                    | Smart Sound      |
| Automatically adjust microphone settings                                                                                                    |                  |
| Noise cancellation                                                                                                    | Auto (default) 👋 |
| Choose Low if you want others to hear music. Learn more                                                                                                    |                  |
| Speakers Sceptre O34 (HD Audio D                                                                                                    | river for Displa |

You are going to want to look for Audio and then find where it says Microphone in bold letters. Click the grey text next to the bold word "microphone". Make sure the output is selected (usually this will be auto selected but in some cases can be the wrong device) to troubleshoot try changing this item to different options and see if it fixes your microphone.

|                                                                                                | 88 View |
|------------------------------------------------------------------------------------------------|---------|
|                                                                                                |         |
| Audio & Video Settings $	imes$                                                                 |         |
| Webcam settings                                                                                |         |
| AUDIO                                                                                          |         |
| Microphone Microphone Array (Intel® Smart Sound Y                                              |         |
|                                                                                                |         |
| Automatically adjust microphone settings                                                       |         |
| Noise cancellation Auto (default) ~<br>Choose Low if you want others to hear music. Learn more |         |
| Speakers Sceptre O34 (HD Audio Driver for Displa ×                                             |         |
| 0 1 2 3 4 5 6 7 8 9 10                                                                         |         |

40 You can do the same thing next to "Speakers" in bold. Here if your sound is not working try pressing next to speakers and changing this value to different options.

| Microphone                                  | Microphone Array (Intel® Smart Sound 🐣                                                                                                    |
|---------------------------------------------|----------------------------------------------------------------------------------------------------|
|                                             |                                                                                                    |
| Automatically adju                          | t microphone settings                                                                                                    |
| Noise cancellation<br>Choose Low if you wan | Auto (default) ~<br>others to hear music. Learn more                                                                                                    |
| Speakers                                    | Sceptre O34 (HD Audio Driver for Displa                                                                                                    |
|                                             | Sceptre O34 (HD Audio Driver for Display Audio)                                                                                                    |
| ▷ Test audio                                |                                                                                                    |
| Unmute for incom                            | ng calls                                                                                                    |
| Ring on additional                          | device                                                                                                    |
|                                             | Image: A total and total and |

41 Click "Start audio test" to test and make sure your audio is working.

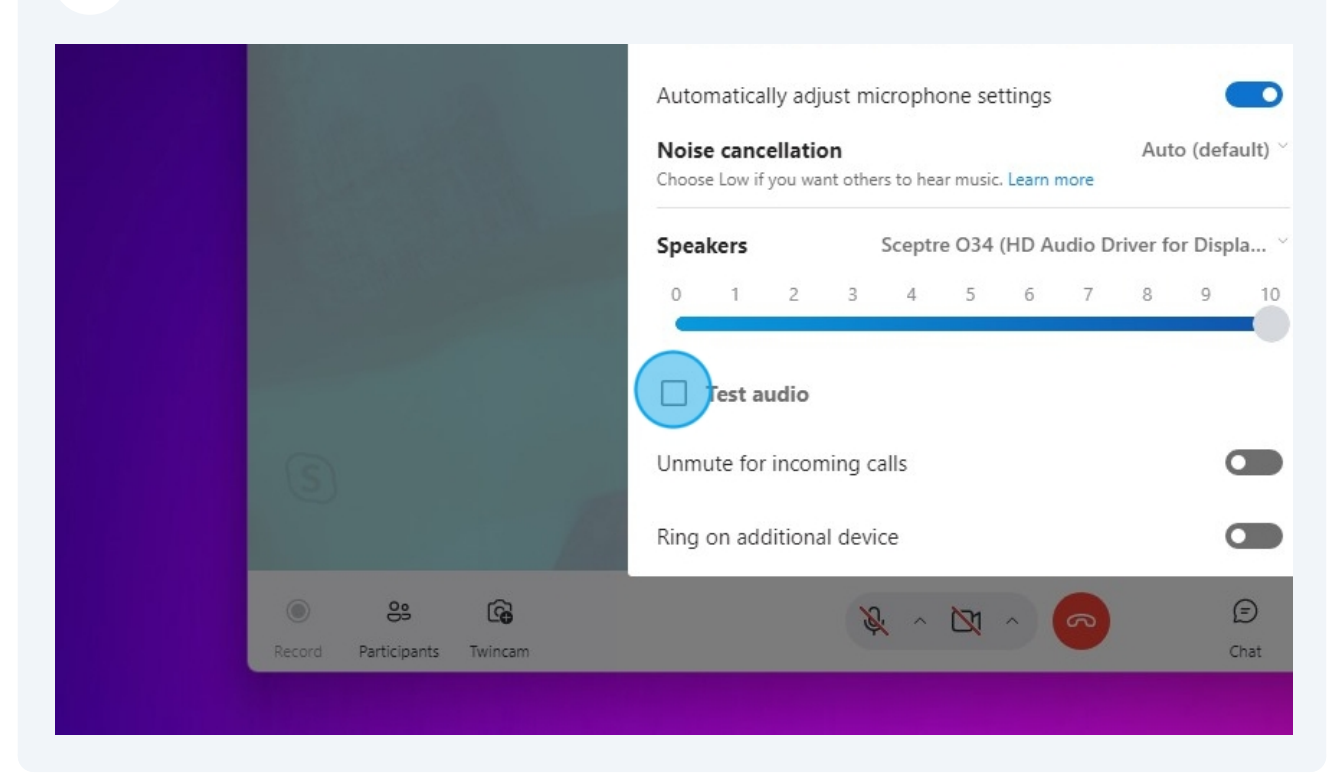

| <b>42</b> Click here to close these settings                                                         |         |  |
|----------------------------------------------------------------------------------------------------|---------|--|
|                                                                                                    |         |  |
|                                                                                                    |         |  |
|                                                                                                    |         |  |
|                                                                                                    |         |  |
|                                                                                                    |         |  |
| Audio & Video Settings                                                                               |         |  |
| Audio & Video Settings                                                                               |         |  |
| Audio & Video Settings                                                                               | DD VIEW |  |
| Audio & Video Settings   Webcam settings   AUDIO   Microphone Microphone Array (Intel® Smart Sound ` |         |  |

## Click here to end the call.

|        | Waiting for others to join |                              |            |
|--------|----------------------------|------------------------------|------------|
| rincam | 🗴 v 🖾 v 🧔                  | Chat Share screen Raise Hand | React More |
|        |                            |                              |            |

| 44 Click "X" to                            | close      | the   | арр |             |
|--------------------------------------------|------------|-------|-----|-------------|
|                                            |            |       |     |             |
|                                            |            |       |     |             |
|                                            |            |       |     |             |
|                                            |            |       |     |             |
|                                            |            |       |     |             |
|                                            | Q          |       | ¢   | D Join Call |
| Today                                      |            |       |     |             |
| <b>/ahl</b> has made the chat history visi | ble to eve | ryone |     |             |
|                                            |            |       |     |             |

## Thank You